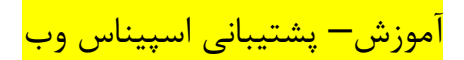

## آموزش ارسال مدارک برای ایرنیک

در این آموزش میخواهیم شما را نحوه ارسال مدارک برای ایرتیک آشنا کنیم

ایرنیک، معمولا برای تمامی دامنه ها درخواست ارسال مدارک نمی کند ولی برای برخی از دامنه ها که دارای اسامی خاص می باشند این موضوع مطرح میشود.

در صورت درخواست ایرنیک برای ارسال مدارک ، اگر کاربری اقدام به ارسال مدارک خواسته شده ننماید در این صورت دامنه لغو مي گردد و ايرنيک آن را براي عموم آزاد خواهد نمود.

ایرنیک برای شما ایمیلی ارسال میکند که حاوی فرم تعهدنامه میباشد ، که شما باید آن را تکمیل نمایید و طبق آموزش زیر برای ایرنیک ارسال نمایید.

| ساختن شناسۀ کاربری           |              |                                                 |
|------------------------------|--------------|-------------------------------------------------|
| بازنشاندن گذرواژه (password) | (whois) کیست |                                                 |
| ورود                         | يت<br>ران    | ا<br><b>ایونیک</b> - مرکز ثر<br>دامنه کشوری ایم |

مشخصههای شناسه

## ورود به سامانه

توجه: تمامی فیلدهای ورودی به خط لاتینی میباشند.

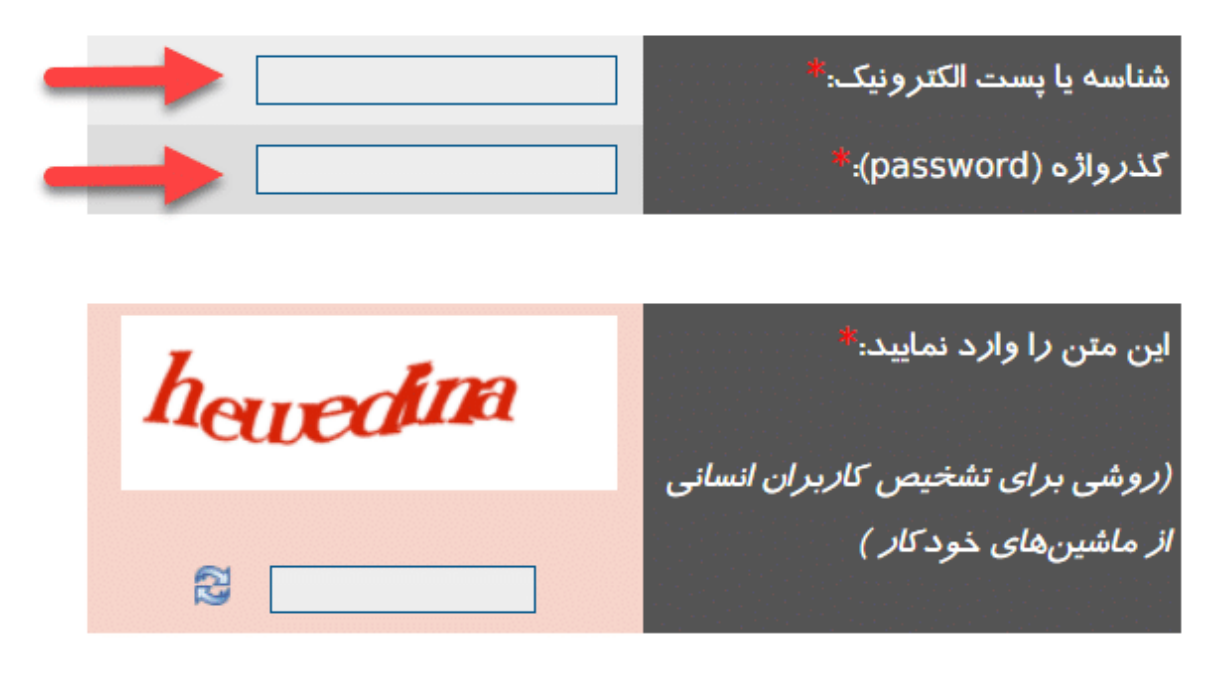

پس از وارد شدن به حساب کاربری خود در نیک، از منوی آبی رنگ بالای صفحه بر روی گزینه ی ارسال مدارک کلیک نمایید.

| ر بزوهشگاه دانشهای بنیادی<br>بزوهشگاه دانشهای بنیادی | Y                    | whois) کیست             |                  |                        | مرکز ثبت<br>ودی ایران | ایونیک -<br>دامنه کشر |          |  |
|------------------------------------------------------|----------------------|-------------------------|------------------|------------------------|-----------------------|-----------------------|----------|--|
|                                                      | نال مدا <i>ر</i> ک 📜 | مرکزپیامها ا <i>ز</i> س | نمایندگان فروش 🔻 | درخواستها و پرداختها 🕈 | شناسه 🔻               | دامنهها 🕶             | ايرنيک 🕶 |  |

در صفحه ی ارسال مدارک، از قسمت مدارک مربوط به امور دامنه ها بر روی دکمه ی تکمیل فرم و ارسال مدرک کلیک نمایید.

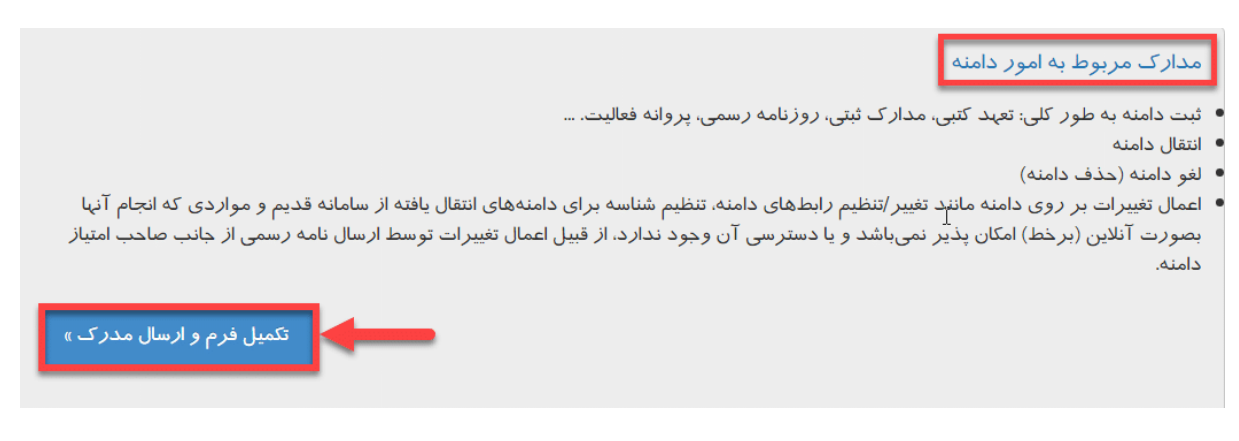

در صفحه ی ارسال مدرک ، در کادر اول نام دامنه خود را وارد نمایید.

و از قسمت درخواست مرتبط با دامنه : گزینه ی ثبت دامنه به طور کلی که گزینه اول است را انتخاب نمایید.

| ارسال مدر ک مرتبط با دامنه                                                                                                    |
|----------------------------------------------------------------------------------------------------|
| • فقط فایل هایی از نوع PNG، JPG، TIFF و PDF با حجم کمتر از 5MB قابل قبول میباشد.                                                                                                    |
| نام دامنهها.*<br>spicom.ir<br>هر دامنه در یک سطر نوشنه شود و یا با ","از هم جدا تعاید.                                                                                                    |
| درخواست مرتبط با دامنه: <sup>*</sup>                                                                                                    |
| انتقال دامنه                                                                                                    |
| 🔾 لغو دامنه (حذف دامنه)                                                                                                    |
| <ul> <li>اعمال تغییرات بر روی دامنه مانند تغییر/تنظیم رابطهای دامنه، تنظیم شناسه برای دامنههای انتقال<br/>یافته از سامانه قدیم و مواردی که انجام آنها بصورت آنلاین (برخط) امکان پذیر نمی،اشد و یا دسترسی<br/>آن وجود ندارد، از قبیل اعمال تغییرات توسط ارسال نامه رسمی از جانب صاحب امتیاز دامنه.</li> </ul> |

- فایل مدرک: با کلیک بر روی دکمه ی Choose File می توانید فایل های اسکن تعهد نامه و مدارک هویتی را به ترتیب انتخاب نمایید تا آپلود گردند.
  - کد امنیتی CAPTCHA را در فیلد مربوطه وارد نمایید.
    - در آخر بر روی دکمه ی « ارسال مدرک » کلیک نمایید

| $\rightarrow$ | Choose File No file chosen |            | فایل مد <i>ر ک</i> : <sup>4</sup>                       |
|---------------|----------------------------|------------|---------------------------------------------------------|
|               | Choose File No file chosen |            |                                                         |
|               |                            |            | این متن <i>ر</i> ا وارد نمایید:*                        |
|               |                            | alsecritic | (روشی برای تشخیص کاربران انسانی<br>از ماشینهای خودکار ) |
|               |                            |            |                                                         |
| ارسل مدرک     |                            |            |                                                         |

ایرنیک مدارک ارسالی شما را بررسی می نماید و در صورت تایید، دامنه ی شما ثبت و فعال میشود.